## How to manage your contacts & sign up for text and email notifications DESKTOP

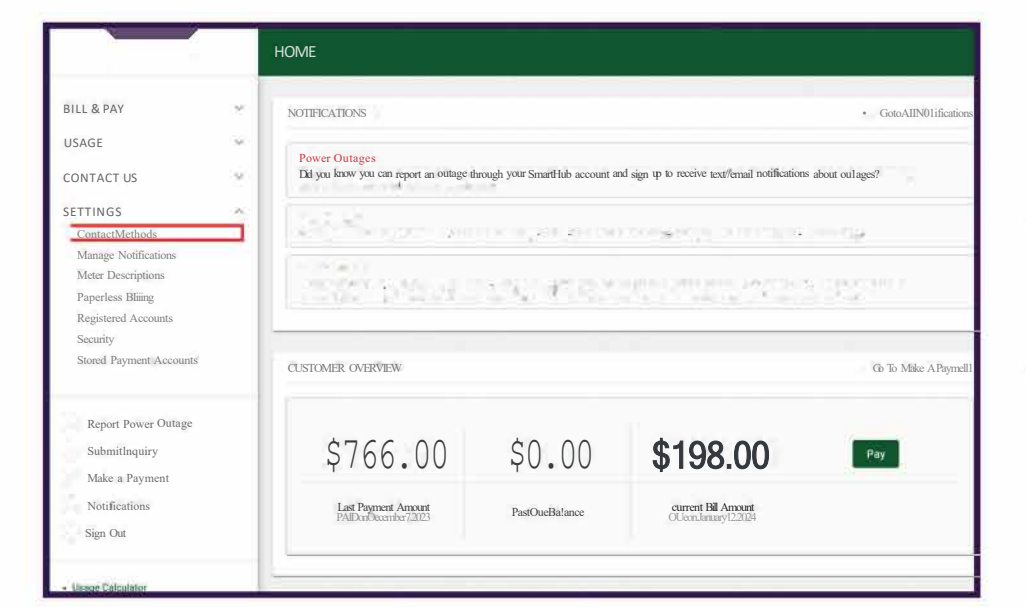

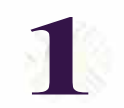

smar

Log in to your SmartHub account through the a desktop computer or laptop.

Click the Settings drop down along the left navigation pane. Then click Contact Methods.

| BILL& PAY                                  | Verified Conta    | Verified Contacts                                                                                                    |                      |                     |  |  |  |  |
|--------------------------------------------|-------------------|----------------------------------------------------------------------------------------------------|----------------------|---------------------|--|--|--|--|
| SAGE                                       | These are the cor | These are the contacts we have on file that you have created or verified and will be used for notifications that are configured on the Manage Notifications |                      |                     |  |  |  |  |
| CONTACT US                                 | page.             | hañe.                                                                                                    |                      |                     |  |  |  |  |
| ETTINGS                                    |                   |                                                                                                    |                      | Add Email Add Phone |  |  |  |  |
| Contact Methods                            | Method            | Contact                                                                                                    | Status               | Action              |  |  |  |  |
| ManageNotificat Ions<br>Meter Descriptions | 29                | (123)456-7890                                                                                                    | Enrolled-Voice Calls | 0 1                 |  |  |  |  |
| Paperless Billing<br>Registered Accounts   | 20                | {123}456-7890                                                                                                    | Emolled-TextMessages |                     |  |  |  |  |
| Security<br>Stored Payment Accounts        |                   | sample@email.com                                                                                                    | Enrolled-Emails      | 0 🗊                 |  |  |  |  |
|                                            |                   | sample123@email.com                                                                                                    | Enrolled-Emails      | 0 1                 |  |  |  |  |
| Report Power Outage                        |                   |                                                                                                    |                      |                     |  |  |  |  |
| Submit Inquiry                             |                   |                                                                                                    |                      |                     |  |  |  |  |
| Make a Payment                             |                   |                                                                                                    |                      |                     |  |  |  |  |
| Notifications                              |                   |                                                                                                    |                      |                     |  |  |  |  |

|                                                                | MANAGE NOTIFICATIC                               | ONS                                                                                    |              |             |  |  |  |
|----------------------------------------------------------------|--------------------------------------------------|----------------------------------------------------------------------------------------|--------------|-------------|--|--|--|
| BILL&PAY<br>USAGE                                              | = 987654 - 12<br>Use this page to sign up for no | 3 ANYWHERE STREE                                                                       | T<br>count.  | •           |  |  |  |
| CONTACT US<br>SETTINGS<br>Contact Methods                      | Biling                                           |                                                                                        |              |             |  |  |  |
| ManepeNotfficationa<br>Meter Descriptions<br>Paperless Billing | Miscellaneous                                    | Miscellaneous v<br>Service                                                             |              |             |  |  |  |
| Security<br>Stored Payment Accounts                            | Alert Type                                       | Description                                                                            | Text Message | Ernall      |  |  |  |
| Two-FactorAuthenIlcation                                       | Planned Power Outage                             | This is a notification to inform you<br>when a power outage is planned.                | Text Missage | • Errul •   |  |  |  |
| Report Power Outage                                            | Power Outage                                     | This is a notification to inform you<br>when a power outage has occurred.              |              | Result Save |  |  |  |
| Submit Inquiry<br>MakeaPayment                                 | Power Outage Restored                            | This is a notification to inform you<br>when a power outage has been<br>been restored. |              | ×.          |  |  |  |
| Notifications<br>Sign Out                                      | Power Outage Update                              | This is a notification to inform you<br>when a power outage update has<br>occurred.    |              |             |  |  |  |
| Jimone Calculator                                              |                                                  |                                                                                        |              |             |  |  |  |

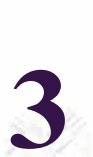

Click Manage Notifications under Settings. Click the drop down arrow for each category to view the different notification types.

To sign up to receive outage alert notification, click the Service drop down arrow. Click the Text Message and Email drop downs to select which contact you'd like to receive this notification. Click Save.

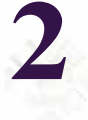

This screen will show you the phone and email contacts we have for your account. Click the Add Email or Add Phone buttons to add a new contact.

To edit a contact, click the pencil icon. To delete a contact, click the trash can icon. Click Save when done.

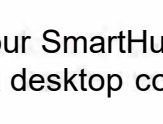

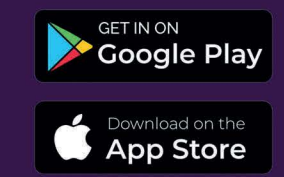